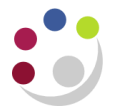

## Print Preview of Invoice/Credit Memo

You can preview an invoice or credit memo you have raised and completed to ensure that it is correct before you send to print if:

- It has not already been printed; AND
- It was created that day.

## Step 1: Previewing the transaction

## a) Complete the transaction

An icon looking like sunglasses will appear next to the invoice number on the top left of the screen.

| ransactions (Can | noriage | University (GBP)   |            |                    |                      |     |               |                   |
|------------------|---------|--------------------|------------|--------------------|----------------------|-----|---------------|-------------------|
| Transaction      | _       |                    |            |                    |                      | _   | Balance Due   |                   |
| Sou              | rce M   | anual Invoice      |            | Da                 | te 20-JAN-2020       |     | Line          | 1.00              |
| Num              | ber     | 1082               | 311        | 🔜 🔪 🛛 🗔 🗔          | te 20-JAN-2020       |     | Tax           | 0.00              |
| Cla              | ass In  | ivoice             | -          | Curren             | cy GBP               |     | Freight       | 0.00              |
| Ту               | vpe A   | G Internal Trading |            | Document Nu        | m                    |     | Charges       | 0.00              |
| Referen          | nce     |                    |            | Transacti          | on [                 | Πı  | Total         | 1.00              |
|                  |         |                    |            |                    | Complete             | -   | Details       | Refresh           |
| Main             | More    | Notes              | Commitment | t Reference Inform | ation                |     |               |                   |
| S                | Ship To |                    |            | Bill To            |                      | Sol | d To          |                   |
| Name             |         |                    |            | ENGLISH            |                      |     |               |                   |
| Number           |         |                    |            | 1036               |                      |     |               |                   |
|                  |         |                    |            |                    |                      |     |               |                   |
| Address          |         |                    |            | Faculty of English |                      | Pay | ying Customer |                   |
|                  |         |                    |            | 9 West Road        |                      |     |               |                   |
|                  |         |                    |            | ,, CAMBRIDGE,      | CB2 1QA United Kingo |     |               |                   |
| Contact          |         |                    |            |                    |                      |     |               |                   |
|                  |         |                    |            |                    |                      |     |               |                   |
| Com              | nmitme  | nt                 |            |                    |                      | Pay | yment Details |                   |
| Paym             | ent Ter | m Internal         |            |                    |                      |     |               |                   |
|                  |         |                    |            |                    |                      |     |               |                   |
| C                | Due Da  | te 20-JAN-2020     |            |                    |                      |     |               |                   |
|                  |         |                    |            |                    |                      |     |               | Select Instrument |
|                  |         |                    |            |                    |                      |     |               |                   |
| Line Items       |         | Tax                |            | Freight            | Distributions        | 9   | Sales Credits | Incomplete        |

b) Click on the sunglasses icon

A view of the transaction will open in another window (see example on next page).

c) Review the content You are not able to make any changes in this screen. It is purely there to review the narrative and ensure it is correct. You can not view the distribution code in this window, all checks on account codes used must be done in the CUFS screen via the Distributions button.

After reviewing the invoice you can either go back to the invoice in CUFS to make any changes you need to or alternatively if it's correct follow the instructions on how to print.

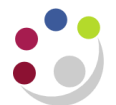

| Bill To:<br>OVE ARUP     | & PARTNERS                                       | Th                                                                                      | This is NOT a VALID University of Cambridge Invoice and is for on-line review ONLY!                                      |                                                             |                   |                    |          |                       |                                     |             |
|--------------------------|--------------------------------------------------|-----------------------------------------------------------------------------------------|----------------------------------------------------------------------------------------------------|-------------------------------------------------------------|-------------------|--------------------|----------|-----------------------|-------------------------------------|-------------|
| NTERNATI                 | ONAL LTD                                         |                                                                                         |                                                                                                    |                                                             |                   |                    |          | 1082311               |                                     |             |
| SHARED S                 | ERVICE CENTRE                                    |                                                                                         |                                                                                                    |                                                             |                   | Billing Date       |          |                       | Shipping Date                       | )           |
| ORTH ST                  | REET                                             |                                                                                         |                                                                                                    |                                                             |                   | 07-Jan-2020        |          |                       |                                     |             |
| EWCAST                   | LE UPON TYNE                                     |                                                                                         |                                                                                                    |                                                             |                   |                    | Purch    | ase Order N           | lumber                              |             |
| emit To:                 |                                                  |                                                                                         |                                                                                                    |                                                             |                   |                    |          | Sales Order           | r                                   |             |
| Jniversity o             | of Cambridge                                     |                                                                                         |                                                                                                    |                                                             |                   |                    |          |                       |                                     |             |
| epartmeni<br>rumpingto   | t of Engineering<br>n Street                     |                                                                                         |                                                                                                    |                                                             |                   | Shipping Reference | ce       |                       | Ship Via                            |             |
| AMBRIDO                  | θE                                               |                                                                                         |                                                                                                    |                                                             |                   | Customer Numbe     | er       |                       | Customer Locat                      | ion         |
| 02 11 2                  |                                                  |                                                                                         |                                                                                                    |                                                             |                   | 46549              |          |                       | NE1 3PL                             |             |
| erms                     | ms Due Date                                      |                                                                                         | Salesperson                                                                                                    | Customer Cont                                               | act               | Contact Phone      |          |                       | Contact Fax                         |             |
| 0 Days NE                | T                                                | 06-Feb-2020                                                                             | NA: Finance Team                                                                                                    | ACCOUNTS P                                                  | AYABLE            |                    |          |                       |                                     |             |
| •••                      |                                                  |                                                                                         |                                                                                                    |                                                             |                   |                    |          |                       |                                     |             |
| tem Num                  | Description                                      |                                                                                         |                                                                                                    |                                                             |                   | Quantity Shipped   | Tay I    | Init Price            | Extended Amount                     | Tax Rate(%  |
|                          |                                                  |                                                                                         |                                                                                                    |                                                             |                   | quantity Shipped   | Tux C    |                       |                                     | ian nato(// |
| 1                        | Construction En                                  | gineering Masters Progra                                                                | mme CEM 08 Cohort - Peter Wilki                                                                                          | e                                                           |                   | 0                  | No       | 0.00                  | 0.00                                | Tax Hato(7  |
| 1                        | Construction En                                  | gineering Masters Program<br>at Queens College - Dec                                    | mme CEM 08 Cohort - Peter Wilki<br>ember 2019 - 5 nights @ £39.97 p                                                      | e<br>ver night                                              |                   | 0                  | No<br>No | 0.00                  | 0.00                                |             |
| 2                        | Construction En<br>Accommodation                 | gineering Masters Program<br>at Queens College - Dec<br>RE THAT YOU QUOTE TH            | mme CEM 08 Cohort - Peter Wilki<br>ember 2019 - 5 nights @ £39.97 p<br>HE INVOICE NUMBER WHEN MA                         | e<br>ber night<br>AKING A PAYMENT FOR THIS                  | INVOICE.          | 0<br>5<br>0        | No<br>No | 0.00<br>39.97<br>0.00 | 0.00                                |             |
| 1<br>2<br>3<br>iax Summa | Construction En<br>Accommodation<br>PLEASE ENSUR | gineering Masters Prograi<br>at Queens College - Dec<br>RE THAT YOU QUOTE TH            | mme CEM 08 Cohort - Peter Wilki<br>ember 2019 - 5 nights @ £39.97 p<br>HE INVOICE NUMBER WHEN MA                         | e<br>ver night<br>aking a payment for this                  | INVOICE.          | 0<br>0<br>0        | No<br>No | 0.00 39.97 0.00       | 0.00<br>199.85<br>0.00              |             |
| 1<br>2<br>3<br>iax Summa | Construction En<br>Accommodation<br>PLEASE ENSUR | gineering Masters Prograi<br>at Queens College - Dec<br>RE THAT YOU QUOTE TH<br>Taxabli | mme CEM 08 Cohort - Peter Wilki<br>ember 2019 - 5 nights @ £39.97 p<br>HE INVOICE NUMBER WHEN MA<br>e Amount Tax Rate(%) | e<br>ver night<br>AKING A PAYMENT FOR THIS<br>Inclusive Tax | INVOICE.<br>Tax P | recedence          | No No    | 0.00                  | 0.00<br>199.85<br>0.00<br>Tax Exter | ided Amoun  |

## Step 2: To amend the original invoice

- a) Close the print preview screen and navigate back to the original transaction screen as displayed on page 1.
- b) Click on the **Incomplete** button. This will enable you to make the relevant changes.
- c) Once changes have been made, click on the **Complete** button.
- d) You can now access the Print Preview function again to ensure all changes made are correct and the transaction appears as it should be.
- e) Finally, print your invoice.

Alternatively, if no Credit Memo has been raised against the invoice you can void the transaction at this stage.